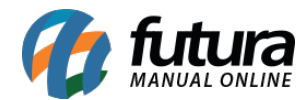

Para efetuar a configuração do Pag Seguro, efetue o login em seu Painel Administrativo e em seguida acesse o caminho abaixo:

Menu *Extensões>Formas de Pagamento* e escolha a opção "**PagSeguro**".

| Painel de controle Catálogo Extensões Vendas Sistema Relatórios Ajuda Meus Dados |                        |              |       | Ver sua loja Sair     |
|----------------------------------------------------------------------------------|------------------------|--------------|-------|-----------------------|
| Principal :: Formas de pagamento                                                 |                        |              |       |                       |
| A Formas de pagamento                                                            |                        |              |       |                       |
| Forma de pagamento                                                               |                        | Situação     | Ordem | Ação                  |
| FUTURA - Komerci Integrado                                                       |                        | Desabilitado |       | [Editar][Desinstalar] |
| Pagamentos Amazon                                                                | Checkout amazon        | Desabilitado |       | [ Instalar ]          |
| Authorize.Net (AIM)                                                              |                        | Desabilitado |       | [instalar]            |
| Transferência Bancária                                                           |                        | Desabilitado |       | [Instalar]            |
| Boleto Banco do Brasil                                                           | <b>#</b> BANCODO BRASA | Desabilitado |       | [ instalar ]          |
| Boleto Banco Bradesco                                                            | Rradesco               | Desabilitado |       | [ instalar ]          |
| Futura sistemas - Boleto Banco Santander                                         | Manco Santander        | Desabilitado |       | [ instalar ]          |
| Cheque/Ordem de Pagamento                                                        |                        | Desabilitado |       | [instalar]            |
| FUTURA - Checkout Cielo                                                          |                        | Desabilitado |       | [Instalar]            |
| Pagamento na Entrega (PNE)                                                       |                        | Desabilitado | 5     | [Editar][Desinstalar] |
| Itaú Shopline                                                                    |                        | Desabilitado |       | [Editar][Desinstalar] |
| Klarna Account                                                                   | Klarna                 | Desabilitado |       | [Instalar]            |
| Klama Invoice                                                                    | Klarna                 | Desabilitado |       | [instalar]            |
| LIQPAY                                                                           |                        | Desabilitado |       | [Instalar]            |
| Mercado Pago versão 2.0                                                          | S mercado pago         | Desabilitado |       | [Editar][Desinstalar] |
| Moneybookers                                                                     |                        | Desabilitado |       | ( <u>instalar</u> )   |
| NOCHEX                                                                           | Signup                 | Desabilitado |       | [instalar]            |
| FUTURA - Orçamento                                                               |                        | Habilitado   |       | [Editar][Desinstalar] |
| Bcash                                                                            | b.<br>cash             | Desabilitado |       | [Editar][Desinstalar] |
| PagSeguro                                                                        |                        | Desabilitado |       | [instalar]            |

Caso o módulo não esteja instalado, clique no botão **Instalar** e em seguida no botão **Editar** para acessar a página de configuração do módulo.

Antes de iniciar, é necessário que a conta utilizada no módulo esteja configurada para retornar informações dos pagamentos. Para isso, acesse sua conta do PagSeguro e clique na opção **Minha Conta**, conforme mostra imagem abaixo:

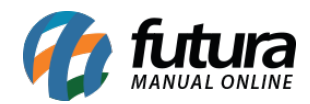

| <del>⊚</del> Uol 😤                              |                    |                                         |                      | 1                       | UOL HOST PAGSEGURO                                                    | SHOPPING UOL                    |  |
|-------------------------------------------------|--------------------|-----------------------------------------|----------------------|-------------------------|-----------------------------------------------------------------------|---------------------------------|--|
| 🍙 pagseg                                        | pagseguro          |                                         |                      |                         | Olà, <b>Mariane Peramos</b><br>mariane@ruturasistemas.com.br Q • Sair |                                 |  |
| Painel                                          | Vende              | er Compra                               | r Cartã              | o Pré-Pago              |                                                                       | Ajuda                           |  |
| Início                                          | Minha Conta        | Meus Cartões                            | Pré-Pagos            |                         |                                                                       |                                 |  |
| Saldo disponível: R\$ 0<br>Ver Extrato Completo | ,00 Valo           | r a receber: <b>R\$ 0,00</b>            | Valor bloqueado:     | R\$ 0,00                | Transferir Saldo D<br>Conta Ba                                        | isponível para<br><b>ncária</b> |  |
| ONDE ESTOU: PÁGINA INICIA                       | L > EXTRATO DE TRA | NSAÇÕES                                 |                      |                         |                                                                       |                                 |  |
| Extrato de transaçõe<br>Extrato financeiro      | s EX               | TRATO DE TRANSA                         | <b>\ÇÕES</b>         |                         |                                                                       |                                 |  |
| Nota Fiscal                                     | Exibi              | r transações dos últimos<br>imos 3 dias | Início<br>20/09/2016 | Término<br>23/09/2016 🥅 | Selecionar Horário                                                    |                                 |  |
| Transferências                                  | ✓ Statu            | is da transação:                        |                      |                         | Marra Tuda                                                            | December Toda                   |  |
| Minha conta                                     | A S                | Aprovada 🕜 Cancelada 🖉                  | Em análise 🕑 Ag      | iardando pagto.         | <ul> <li>Em disputa</li> <li>Reten</li> </ul>                         | nção Temporária                 |  |
| Parcelamento                                    | •                  |                                         |                      |                         |                                                                       | Busca avançada                  |  |
| Assinaturas                                     | ~                  |                                         |                      | Buscar                  |                                                                       |                                 |  |
| Botões de Pagament                              | o                  |                                         |                      |                         |                                                                       |                                 |  |
| Aplicações                                      | ~ DA               | TA TIPO DE / PARA                       | NOME STATUS          | VALOR (RS)              | FRETE E ENVIO ?                                                       | LIBERAÇÃO                       |  |
| Central de Soluções                             |                    |                                         | Não há lançame       | ntos no período defin   | nido.                                                                 |                                 |  |
| Solicite pagamentos                             |                    |                                         |                      |                         |                                                                       |                                 |  |
| Envio Fácil                                     |                    |                                         |                      |                         |                                                                       |                                 |  |
| Venda presencial                                | ~                  |                                         |                      |                         |                                                                       |                                 |  |

No menu lateral clique em *Preferências>Integrações*, conforme mostra imagem abaixo:

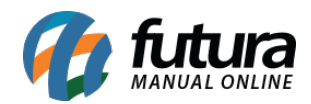

# Como Configurar o Módulo Pag Seguro?

| Início                                                           | Minha Conta                  | Meus Cartõe                         | es Pré-Pagos                   |                        |                    |                                   |
|------------------------------------------------------------------|------------------------------|-------------------------------------|--------------------------------|------------------------|--------------------|-----------------------------------|
| Saldo disponivet:<br>Ver Extrato Completo                        | R\$ 0,00 Valor a             | receber: <b>R\$ 0,00</b>            | Valor bloqueado: F             | R\$ 0,00               | Transferir Saldo D | Disponível para<br>ancária        |
| onde estou: Págin<br>Extrato de tran<br>Extrato finance          | A INICIAL > EXTRATO DE TRANS | AÇÕES                               | SAÇÕES                         |                        |                    |                                   |
| Nota Fiscal<br>Transferências                                    | Exibir tra<br>Último         | ansações dos últimos<br>os 3 dias • | Início T<br>24/09/2016         | érmino<br>27/09/2016 📰 | Selecionar Horário | Doomoroor Tudo                    |
| Minha conta<br>Preferências<br>• Frete                           | ∼                            | ovada 🕜 Cancelada                   | 🗷 Em análise 🕑 Agu             | ardando pagto. 🛛       | Em disputa 🖉 Reter | nção Temporária<br>Busca avançada |
| Personalizaçã     Recebimento:     Usuários adic     Integrações | io<br>ionais                 |                                     | E                              | luscar                 |                    |                                   |
| Parcelamento                                                     |                              | TIPO DE / PARA                      | NOME STATUS<br>Não há lançamer | VALOR (RS)             | FRETE E ENVIO 🤋    | LIBERAÇÃO                         |
| Botões de Pag                                                    | amento                       |                                     |                                |                        |                    |                                   |
| Aplicações<br>Central de Soli                                    | v<br>uções                   |                                     |                                |                        |                    |                                   |

E o site abrirá a página abaixo:

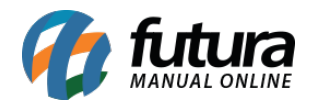

| Página de redirecionamento<br>Você pode definir uma página para redirecionar                                                                                                    | Habilitado      | •                      |       |  |  |  |  |  |
|----------------------------------------------------------------------------------------------------|-----------------|------------------------|-------|--|--|--|--|--|
| Página de redirecionamento fixa                                                                                                    |                 |                        |       |  |  |  |  |  |
| http://efutura.futurasistemas.com.br/temas/vistagenerico5/index.php?route=checkol                                                                                                    |                 |                        |       |  |  |  |  |  |
| Ex.: http://www.sualoja.com.br/retornopagamento.j                                                                                                    | php             |                        |       |  |  |  |  |  |
| Código de transação para página de redirecionamento (opcional)<br>Você pode definir um parâmetro na sua URL de redirecionamento para recuperar o código de transação que foi gerado.<br>Para mais detalhes consulte a documentação.<br>Escreva aqui o nome do parâmetro                                                                                                    |                 |                        |       |  |  |  |  |  |
| Ex.: http://sualoja.com.br/retorno-pagamento.php?                                                                                                    | rtansaction_id? | ="B6E12D75-33-A1A5-63[ | D261" |  |  |  |  |  |
| URL de retorno que você irá definir <b>Parâmetro</b> Código da transação                                                                                                    |                 |                        |       |  |  |  |  |  |
| URL de retorno que você irá definir       Parâmetro       Código da transação         Página de redirecionamento dinâmica       Você também pode definir uma página de redirecionamento dinâmica via API. Utilizando esse recurso, a página de redirecionamento fixa se preenchida, deixará de funcionar. Para mais detalhes consulte a documentação.         Salvar configurações |                 |                        |       |  |  |  |  |  |

Nesta página será gerado o token de segurança, as url's de retorno e de parâmetros para o site.

#### Cadastro da Url de Retorno

A url de retorno é a página que o **Pagseguro** redirecionará o cliente após o mesmo efetuar o pagamento do pedido.

Para cadastrá-la, acesse novamente o Painel administrativo do seu e-commerce e siga o caminho abaixo:

*Extensões>Formas de Pagamento>* Clique em *"Editar"* e a página abrirá a tela abaixo:

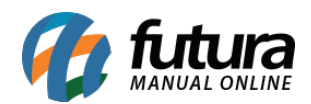

Principal :: Pagamento :: PagSeguro

| A PagSeguro                                                                                                    |                                |  | Salvar |
|----------------------------------------------------------------------------------------------------|--------------------------------|--|--------|
| ATIVAR MÓDULO:<br>Deseja habilitar o módulo?                                                                                                    | ◯ Sim ◉ Não                    |  |        |
| TÍTULO DO PAGAMENTO:<br>Nome do módulo que será exibido<br>na escolha do pagamento                                                                             |                                |  |        |
| ORDEM DE EXIBIÇÃO:<br>Digite a ordem em que o PagSeguro<br>deve aparecer no checkout de sua<br>loja.                                                           |                                |  |        |
| * E-MAIL:<br>Não tem conta no PagSeguro? <u>Clique</u><br>aqui e se cadastre grátis.                                                                           |                                |  |        |
| * TOKEN:<br>Não tem ou não sabe seu token?<br><u>Clique aqui p</u> ara gerar um novo.                                                                          |                                |  |        |
| DESCONTO NO BOLETO: (%)                                                                                                    |                                |  |        |
| DESCONTO NO CARTÃO DE<br>CRÉDITO: (%)                                                                                                    |                                |  |        |
| DESCONTO BEBITO ONLINE: (%)                                                                                                    |                                |  |        |
| DESCONTO DEPOSITO EM<br>CONTA: (%)                                                                                                    |                                |  |        |
| URL DE REDIRECIONAMENTO:<br>Seu cliente serà redirecionado para<br>sua loja ou para a URL que você<br>informar neste campo. <u>Clique aqui</u><br>para ativar. | http://efutura.futurasistemas. |  |        |

Copie o link que se encontra na **URL de Redirecionamento** e cole no campo de **Página de Redirecionamento Fixa**, conforme a imagem abaixo:

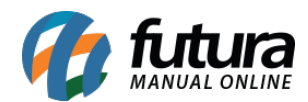

ONDE ESTOU: PÁGINA INICIAL > PREFERÊNCIAS > CONFIGURAÇÕES DE INTEGRAÇÃO

| Extrato de transações                                                                                      |   | CONFIGURAÇÕES DE INTEGRAÇÃO                                                                                                    |
|----------------------------------------------------------------------------------------------------|---|----------------------------------------------------------------------------------------------------|
| Extrato financeiro                                                                                         |   |                                                                                                    |
| Nota Fiscal                                                                                                |   | Página de redirecionamento                                                                                                    |
| Transferências                                                                                             | ~ | Você pode definir uma página para redirecionar seu cliente após o pagamento.                                                                                                    |
| Minha conta                                                                                                | ~ | Página de redirecionamento fixa                                                                                                    |
| Preferências                                                                                               | ~ | http://efutura.futurasistemas.com.br/temas/vistagenerico5/index.php?route=checkou                                                                                                    |
| • Frete                                                                                                    |   | Ex.: http://www.sualoja.com.br/retornopagamento.php                                                                                                    |
| <ul> <li>Personalização</li> <li>Recebimentos</li> <li>Usuários adicionais</li> <li>Integrações</li> </ul> |   | Código de transação para página de redirecionamento (opcional)<br>Você pode definir um parâmetro na sua URL de redirecionamento para recuperar o código de transação que<br>Para mais detalhes consulte a documentação. |
|                                                                                                    |   | Escreva aqui o nome do parâmetro                                                                                                    |
| Parcelamento                                                                                               | ~ | Ex.: http://sualoja.com.br/retorno-pagamento.php?transaction_id ="B6E12D75-33-A1A5-63D261"                                                                                                    |
| Assinaturas                                                                                                | ~ | URL de retorno que você irá definir <b>Parâmetro</b> Código da transação                                                                                                    |
| Botões de Pagamento                                                                                        |   |                                                                                                    |
| Aplicações                                                                                                 | ~ | Pagina de redirecionamento dinamica<br>Você também pode definir uma página de redirecionamento dinâmica via API. Utilizando esse recurso, a pa                                                                          |
| Central de Soluções                                                                                        |   | redirecionamento fixa se preenchida, deixará de funcionar. Para mais detalhes consulte a documentação.                                                                                                    |
| Solicite pagamentos                                                                                        |   | Salvar configurações                                                                                                    |
|                                                                                                    |   |                                                                                                    |
| Envio Fácil                                                                                                |   |                                                                                                    |

Em seguida, retorne ao **Painel Administrativo,** copie o link que se encontra em **URL de Notificação**, conforme mostra imagem abaixo:

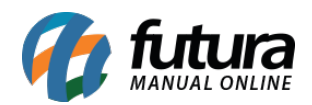

| CONTA: (%)                                                                                                    |                                                                                                    |
|----------------------------------------------------------------------------------------------------|----------------------------------------------------------------------------------------------------|
| URL DE REDIRECIONAMENTO:<br>Seu cliente será redirecionado para<br>sua loja ou para a URL que você<br>informar neste campo. <u>Clique aqui</u><br>para ativar.                                                                                                    | http://efutura.futurasistemas.                                                                        |
| URL DE NOTIFICAÇÃO:<br>Sempre que uma transação mudar de<br>status, PagSeguro envia uma<br>notificação para sua loja ou para a<br>URL que você informar neste campo.                                                                                                    | http://efutura.futurasistemas.                                                                        |
| CHARSET:<br>Definir o charset de acordo com a<br>codificação do seu sistema.                                                                                                    | ◎ ISO-8859-1 ● UTF-8                                                                                  |
| LOG:<br>Criar arquivo de log?                                                                                                    | Sim 🖲 Não                                                                                             |
| DIRETÓRIO<br>Caminho para o arquivo de log.                                                                                                    |                                                                                                    |
| HABILITAR PARCELA:<br>Obs:(Para habilitar a descrição da<br>parcela, "ex: 12x R\$ 200", precisa<br>ser criado no módulo preço dinâmico)                                                                                                    | Sim <sup> </sup>                                                                                      |
| PEDIDOS ABANDONADOS:                                                                                                    | Aguardando Pagamento 🔹                                                                                |
| URL DE BAIXA AUTOMÁTICA<br>DOS PEDIDOS ABANDONADOS<br>Esta urí pode ser configurada para<br>ser executada automaticamente<br>pelo servidor de hospedagem, onde<br>ela aplicara o status de pedido<br>abandonado em todos os pedidos<br>do dia anterior que não foram<br>finalizados no ambiente do<br>pagseguro | http://efutura.futurasistemas.com.br/temas/vistagenerico1/index.php?route=payment/pagseguro_abandoned |

Cole o link copiado no campo de **Definir notificação de Transações**, conforme mostra a imagem abaixo:

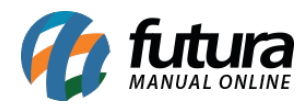

## Utilização de API's

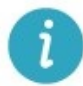

Para utilizar qualquer serviço de integração via API, é necessário que você utilize um token de segurança para garantir a integridade dos dados trocados entre seu site e o PagSeguro.

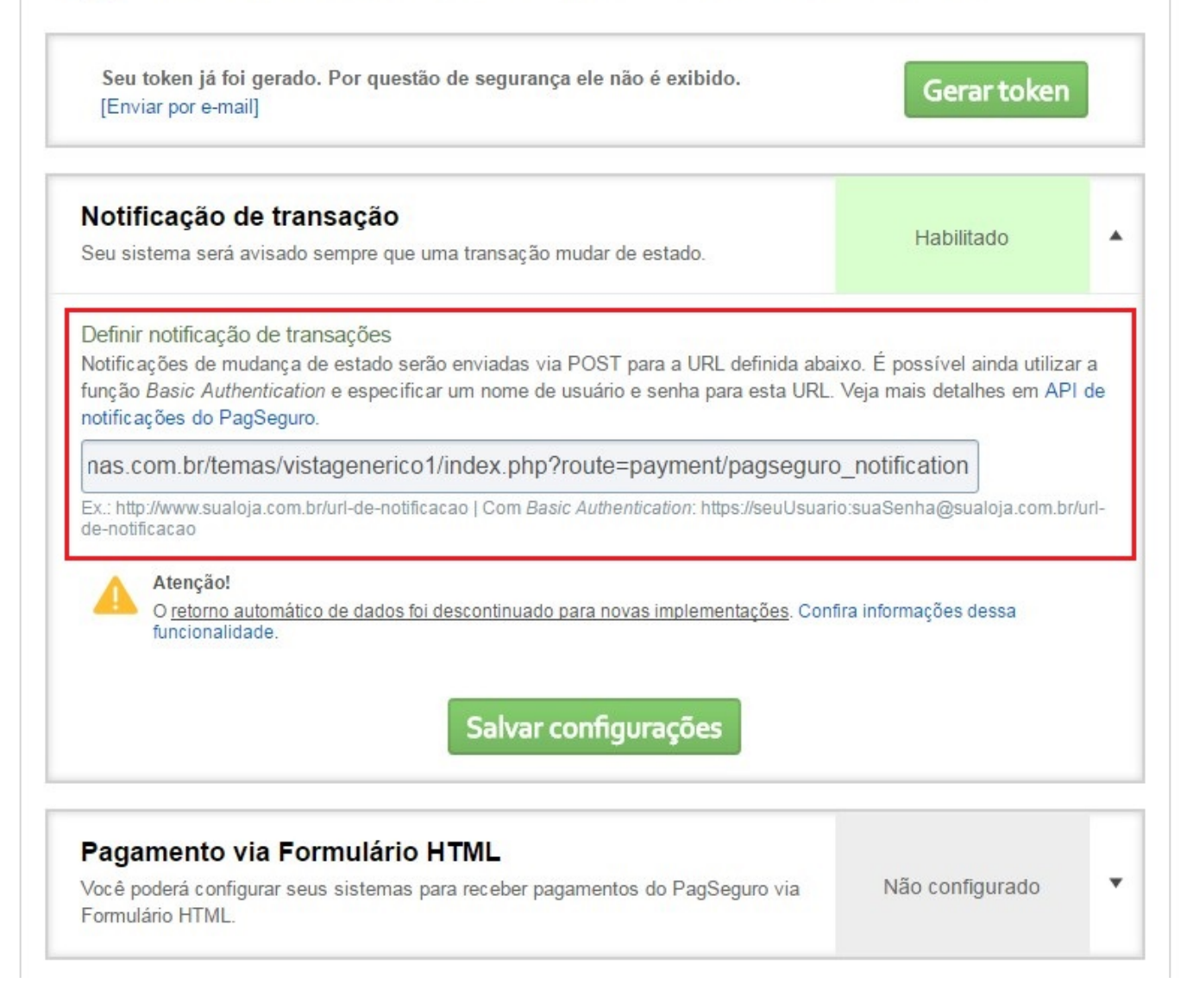

Após efetuar as configurações, clique no botão **Salvar Configurações**, validando assim o procedimento.

#### Gerar Token de Segurança

O **Token de Segurança** funciona como uma senha, e não deve ser divulgado a terceiros.

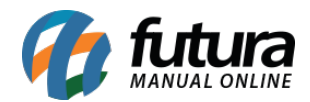

Clique no botão **Gerar Token**, em seguida em **Gerar Novo Token**, conforme mostra imagem abaixo:

# Utilização de API's

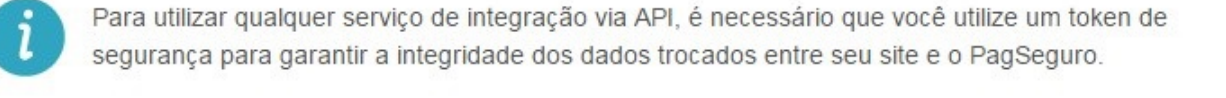

| -                                |                                   | re você utilize um token de |
|----------------------------------|-----------------------------------|-----------------------------|
| loken de segurança               |                                   | a site e o PagSeguro.       |
| Atenção: ao gerar um novo token, | seu token antigo não funcionará i | mais.                       |
| Gerar novo                       | token Cancelar                    | Gerartoken                  |
|                                  |                                   |                             |

O token gerado será mostrado na página inicial, conforme abaixo:

## Utilização de API's

Para utilizar qualquer serviço de integração via API, é necessário que você utilize um token de segurança para garantir a integridade dos dados trocados entre seu site e o PagSeguro.

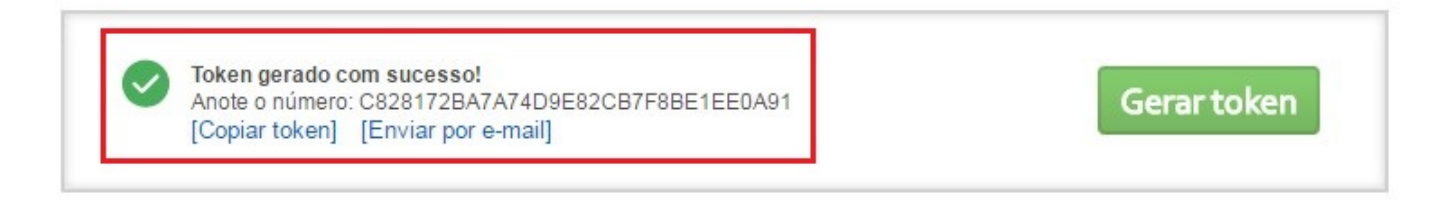

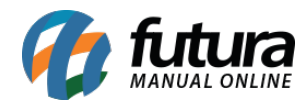

Copie o token gerado e retorne ao **Painel Administrativo** do e-commerce, cole o número no campo **Token,** como mostra abaixo:

|                                                                                                    |                               |                   |                  |  | a Você está conectado como futura |
|----------------------------------------------------------------------------------------------------|-------------------------------|-------------------|------------------|--|-----------------------------------|
| Painel de controle Catálogo                                                                                                    | Extensões Vendas S            | istema Relatórios | Ajuda Meus Dados |  | Ver sua loja Sair                 |
| Principal :: Pagamento :: PagSeguro                                                                                                    |                               |                   |                  |  |                                   |
| AgSeguro                                                                                                    |                               |                   |                  |  | Salvar Cancelar                   |
| ATIVAR MÓDULO:<br>Deseja habilitar o módulo?                                                                                                    | ◯ Sim ● Não                   |                   |                  |  |                                   |
| TÍTULO DO PAGAMENTO:<br>Nome do módulo que será exibido<br>na escolha do pagamento                                                                             |                               |                   |                  |  |                                   |
| ORDEM DE EXIBIÇÃO:<br>Digite a ordem em que o PagSeguro<br>deve aparecer no checkout de sua<br>loja.                                                           |                               |                   |                  |  |                                   |
| * E-MAIL:<br>Não tem conta no PagSeguro?<br><u>Clique aqui</u> e se cadastre grátis.                                                                           |                               |                   |                  |  |                                   |
| * TOKEN:<br>Não tem ou não sabe seu token?<br><u>Clique aqui</u> para gerar um novo.                                                                           | C8B25652G456246J6333          |                   |                  |  |                                   |
| DESCONTO NO BOLETO: (%)                                                                                                    |                               |                   |                  |  |                                   |
| DE SCONTO NO CARTÃO DE<br>CRÉDITO: (%)                                                                                                    |                               |                   |                  |  |                                   |
| DESCONTO BEBITO ONLINE: (%)                                                                                                    |                               |                   |                  |  |                                   |
| DESCONTO DEPOSITO EM<br>CONTA: (%)                                                                                                    |                               |                   |                  |  |                                   |
| URL DE REDIRECIONAMENTO:<br>Seu cliente serà redirecionado para<br>sua loja ou para a URL que você<br>informar neste campo. <u>Clique aqui</u><br>para ativar. | http://efutura.futurasistemas |                   |                  |  |                                   |